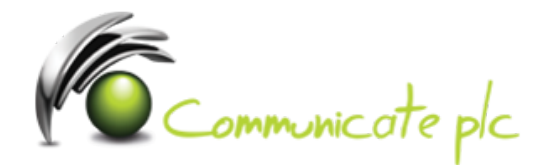

# Remove email account from mobile device

iPhone + iPad / Android / Windows Phone / Blackberry

## <u>iPhone + iPad</u>

- 1. Go to Settings > Mail, Contacts, Calendars. The Accounts screen will open.
- 2. On the Accounts screen, tap the Exchange Account you want to remove.
- 3. Scroll down and click Delete Account. A Delete Account warning window will open.
- 4. On the Delete Account warning window, click Delete Account to finish. You have successfully deleted your Exchange account.

### <u>Android</u>

- 1. Go to Applications > Email. The Email screen will open.
- 2. On the Email screen, bring up the settings menu and tap Accounts. The Accounts screen will open.
- 3. Press and hold the Exchange Account you want to delete until the Menu window opens.
- 4. On the Menu window, click Remove Account. A Remove Account warning window will open.
- 5. On the Remove Account warning window, tap OK or Remove Account to finish.
- 6. You have successfully deleted your Exchange account.

#### Windows Phone

- 1. On Start, flick left to the App list, tap Settings icon, then tap Email + accounts.
- 2. Tap and hold the account you want to delete from your phone, tap Delete, and then tap Delete again.
- 3. You have successfully deleted your Exchange account.

### **Blackberry**

- 1. On the home screen, select the email account you want to delete
- 2. When you've opened your inbox, press the BlackBerry key and select Options
- 3. Select Email Account Management
- 4. Highlight the account you want to delete, press the BlackBerry icon and select Delete
- 5. To confirm, select Yes
- 6. You have successfully deleted your Exchange account.

If you require assistance please contact our Service Desk via email at sd@communicateplc.com